# STATEFUL INSPECTION FIREWALL

Copyright <sup>©</sup> 13. September 2005 Funkwerk Enterprise Communications GmbH bintec Workshop Version 0.9

| Purpose                                                    | This document is part of the user's guide to the installation and configuration of bintec gateways run-<br>ning software release 7.1.4 or later. For up-to-the-minute information and instructions concerning the<br>latest software release, you should always read our <b>Release Notes</b> , especially when carrying out a<br>software update to a later release level. The latest <b>Release Notes</b> can be found at www.bintec.net.                                              |                                                                               |  |  |
|------------------------------------------------------------|----------------------------------------------------------------------------------------------------|-------------------------------------------------------------------------------|--|--|
| Liability                                                  | While every effort has been made to ensure the accuracy of all information in this manual, Funkwerk<br>Enterprise Communications GmbH cannot assume liability to any party for any loss or damage caused<br>by errors or omissions or by statements of any kind in this document and is only liable within the scope<br>of its terms of sale and delivery.                                                                                                    |                                                                               |  |  |
|                                                            | The information in this manual is subject to change without notice. Additional information, changes and <b>Release Notes</b> for bintec gateways can be found at www.bintec.net.                                                                                                    |                                                                               |  |  |
|                                                            | As multiprotocol gateways, bintec gateways set up WAN connections in accordance with the system configuration. To prevent unintentional charges accumulating, the operation of the product should be carefully monitored. Funkwerk Enterprise Communications GmbH accepts no liability for loss of data, unintentional connection costs and damages resulting from unsupervised operation of the product.                                                                                |                                                                               |  |  |
| Trademarks                                                 | bintec and the bintec logo are registered trademarks of Funkwerk Enterprise Communications GmbH.                                                                                                    |                                                                               |  |  |
|                                                            | re usually the property of the respective companies                                                                                                    |                                                                               |  |  |
| Copyright                                                  | All rights are reserved. No part of this publication may be reproduced or transmitted in any form or l any means – graphic, electronic, or mechanical – including photocopying, recording in any mediu taping, or storage in information retrieval systems, without the prior written permission of Funkwerk E terprise Communications GmbH. Adaptation and especially translation of the document is inadmissible without the prior consent of Funkwerk Enterprise Communications GmbH. |                                                                               |  |  |
| Guidelines and standards                                   | bintec gateways comply with the following guidelines and standards:                                                                                                    |                                                                               |  |  |
|                                                            | R&TTE Directive 1999/5/EG                                                                                                    |                                                                               |  |  |
|                                                            | CE marking for all EU countries and Switzerland                                                                                                    |                                                                               |  |  |
|                                                            | You will find detailed information in the Declaration                                                                                                    | ns of Conformity at www.bintec.net.                                           |  |  |
| How to reach Funkwerk<br>Enterprise Communications<br>GmbH | Funkwerk Enterprise Communications GmbH<br>Suedwestpark 94<br>D-90449 Nuremberg<br>Germany                                                                                                    | Bintec France<br>6/8 Avenue de la Grande Lande<br>F-33174 Gradignan<br>France |  |  |
|                                                            | Fax: +49 180 300 9193 0                                                                                                    | Fax: +33 5 56 89 14 05                                                        |  |  |

Internet: www.bintec.fr

Internet: www.funkwerk-ec.com

| 1 | Introdu | uction                                                              |
|---|---------|---------------------------------------------------------------------|
|   | 1.1     | Scenario 3                                                          |
|   | 1.2     | Requirements                                                        |
| 2 | Config  | uration of Stateful Inspection Firewall                             |
|   | 2.1     | Configuration of Alias Names for IP Addresses and Network Address 5 |
|   | 2.2     | Configuration of Alias Names for Services7                          |
|   | 2.3     | Configuration of Filter Rules                                       |
| 3 | Activa  | ting SIF                                                            |
| 4 | Import  | ant Information                                                     |
| 5 | Result  |                                                                     |
|   | 5.1     | Test                                                                |
|   | 5.2     | Overview of Configuration Steps 18                                  |

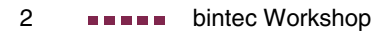

# 1 Introduction

The configuration of the SIF (Stateful Inspection Firewall) is described in the following chapters using a Bintec VPN Access 25 gateway (software version 7.1.6 patch 3).

#### 1.1 Scenario

Only certain Internet services are to be available for the staff of a company (http, https, dns). Only the system administrator is to be able to set up a Telnet connection to the gateway and the director is to be able to use all the Internet services.

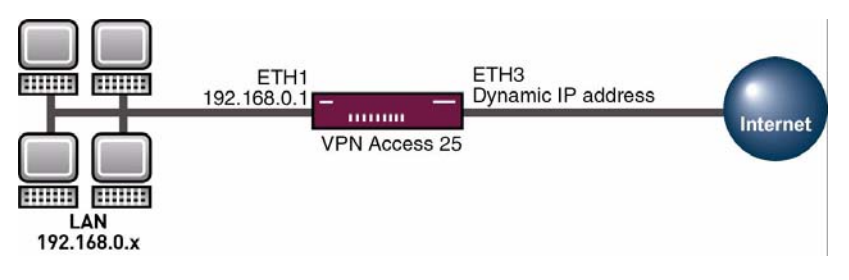

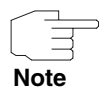

Incorrect configuration of the Stateful Inspection Firewall can drastically effect the operation of the device or connections. The usual principle for firewalls also applies here: Everything that is not explicitly allowed is prohibited. This means accurate planning of the filter rules and filter rule chain is necessary.

#### 1.2 Requirements

The following are required for the configuration:

- A bintec VPN Access 25 gateway.
- A connection to the Internet (see, for example, FAQ Configuring an xDSL connection).

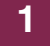

- Your LAN is connected over the first Ethernet interface (ETH 1) of your gateway.
- A configured PC (see User's Guide Part Access and Configuration).

# 2 Configuration of Stateful Inspection Firewall

## 2.1 Configuration of Alias Names for IP Addresses and Network Address

#### ■ Go to Security → Stateful Inspection → Edit Addresses.

| VPN Access 25 Setu<br>[SECURITY][STATEFU                                                                           | p Tool<br>L INSPECTION]           | [ADDRESSES] :                         | Bintec<br>Alias<br>Addres | Access Networks GmbH<br>vpn25<br>sses                                                          |
|----------------------------------------------------------------------------------------------------|-----------------------------------|---------------------------------------|---------------------------|------------------------------------------------------------------------------------------------|
| Alias Address L                                                                                                    | ist:                              |                                       |                           |                                                                                                |
| Alias<br>ANY<br>LAN_EN0-1<br>LAN_EN0-1-SNAP<br>LAN_EN0-2<br>LAN_EN0-2-SNAP<br>LAN_EN0-3<br>LAN_EN0-3-SNAP<br>LOCAL | IP Address<br>0.0.0.0<br><br><br> | Mask/Range<br>0.0.0.0<br><br><br><br> |                           | Interface<br>any<br>en0-1<br>en0-1-snap<br>en0-2<br>en0-2-snap<br>en0-3<br>en0-3-snap<br>LOCAL |
| ADD                                                                                                    | DELETE                            |                                       | EXIT                      |                                                                                                |
| Press <ctrl-n>,<ctrl-p> to scroll,<space> tag/untag DELETE,<return> to edit</return></space></ctrl-p></ctrl-n>     |                                   |                                       |                           |                                                                                                |

You can add your own alias names with ADD.

■ Go to Security → Stateful Inspection → Edit Addresses → ADD.

| VPN Access 25 Setup Tool<br>[SECURITY][STATEFUL INSPECTION][AD | Bintec Access Networks GmbH<br>DRESSES][ADD] vpn25 |
|----------------------------------------------------------------|----------------------------------------------------|
| Alias                                                          | internal network                                   |
| Mode                                                           | Address/Subnet                                     |
| IP Address<br>IP Mask                                          | 192.168.0.0<br>255.255.255.0                       |
| SAVE                                                           | CANCEL                                             |
|                                                                |                                                    |

The following fields are relevant:

| Field      | Meaning                        |
|------------|--------------------------------|
| Alias      | Freely selectable alias name.  |
| Mode       | Mode used.                     |
| IP Address | IP address or network address. |
| IP Mask    | Associated network mask.       |

 Table 2-1:
 Relevant fields in SECURITY -> STATEFUL INSPECTION -> EDIT ADDRESSES ->

 ADD

Proceed as follows to define the necessary settings:

- Enter a name under ALIAS, e.g. internal network.
- Set *Mode* to *Address/Subnet*.
- Enter your network address under *IP Address*, e.g. 192.168.0.0.
- Enter your netmask under *IP MASK*, e.g. 255.255.255.0.
- Press SAVE to confirm your settings.

You have now defined an alias name for network 192.168.0.0/24. Repeat this process for the configuration of the administrator, director and gateway. The complete alias list for our example looks like this:

■ Go to Security → Stateful Inspection → Edit Addresses.

| VPN Access 25 Setu<br>[SECURITY] [STATEFU                                                                                                    | p Tool<br>L INSPECTION][/                                                                        | Bintec<br>ADDRESSES]: Alias<br>Addre                                                | Access Networks GmbH<br>vpn25<br>sses                                                                                      |
|----------------------------------------------------------------------------------------------------|--------------------------------------------------------------------------------------------------|-------------------------------------------------------------------------------------|----------------------------------------------------------------------------------------------------|
| Alias Address Li                                                                                                    | st:                                                                                              |                                                                                     |                                                                                                    |
| Alias<br>ANY<br>LAN_EN0-1<br>LAN_EN0-1<br>LAN_EN0-2<br>LAN_EN0-2<br>LAN_EN0-3<br>LAN_EN0-3-SNAP<br>LOCAL<br>administrator<br>director<br>internal network<br>router address<br>ADD | IP Address<br>0.0.0.0<br><br><br><br>192.168.0.20<br>192.168.0.100<br>192.168.0.1<br>192.168.0.1 | Mask/Range<br>0.0.0.0<br><br><br><br>255.255.255.255<br>255.255.255.255<br>255.255. | Interface<br>any<br>en0-1<br>en0-2-snap<br>en0-2<br>en0-2-snap<br>en0-3<br>en0-3-snap<br>LOCAL<br>any<br>any<br>any<br>any |

#### 2.2 Configuration of Alias Names for Services

■ Go to Security → Stateful Inspection → Edit Services.

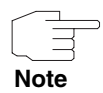

Here you find a large number of preconfigured services, which are sufficient for our example. You can also add your own services, e.g. *IKE*.

■ Go to Security → Stateful Inspection → Edit Services → ADD.

| VPN Access 25 Setup<br>[SECURITY][STATEFUL | Tool<br>INSPECTION][SERVI | Bintec Access<br>CES][ADD] | Networks GmbH<br>vpn25 |
|--------------------------------------------|---------------------------|----------------------------|------------------------|
| Alias                                      | ike                       | (udp:500)                  |                        |
| Protocol                                   | udp                       |                            |                        |
| Port                                       | 500                       | Range 1                    |                        |
|                                            |                           |                            |                        |
| SAVE                                       |                           | CANCEL.                    |                        |
| 51171                                      |                           |                            |                        |
|                                            |                           |                            |                        |

The following fields are relevant:

| Field    | Meaning                                                                                                    |
|----------|----------------------------------------------------------------------------------------------------|
| Alias    | Freely selectable alias name.                                                                                      |
| Protocol | The protocol used by the service.                                                                                  |
| Port     | Port or port range used by the service (this field need not be available if the protocol uses no ports, e.g. ESP). |

Table 2-2: Relevant fields in SECURITY → STATEFUL INSPECTION → EDIT SERVICES → ADD

Proceed as follows to define the necessary settings:

- Enter a name under *ALIAS*, e.g. *ike (udp:500)*.
- Set **PROTOCOL** to UDP.
- Enter 500 as **Port**.
- Enter 1 as **RANGE**.
- Press SAVE to confirm your entries.

You now have an alias name for packets that use UDP port 500.

Once you have completed the configuration of the alias names for IP addresses and services, you can define the filter rules.

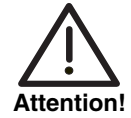

The correct configuration of the filter rules and the right arrangement in the filter rule chain are decisive factors for the operation of the Stateful Inspection Firewall. An incorrect configuration may possibly prevent further communication with the Internet!

■ Go to Security → Stateful Inspection → Edit Filters.

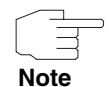

The filter list is empty the first time this menu is opened.

| VPN Access 25 Setup Tool     Bintec Access Networks       [SECURITY] [STATEFUL INSPECTION] [FILTERS]:     Configuration |                       |                        |         |  |  |
|----------------------------------------------------------------------------------------------------|-----------------------|------------------------|---------|--|--|
| Stateful Inspection Filter List:                                                                                        |                       |                        |         |  |  |
| Press 'u' to move                                                                                                    | Filter up or press 'd | ' to move Filter down. |         |  |  |
| Pos. Source                                                                                                    | Destination           | Service                | Action  |  |  |
|                                                                                                    |                       |                        |         |  |  |
|                                                                                                    |                       |                        |         |  |  |
| مملا                                                                                                    | DELETE                | SAVE                   | CANCEL. |  |  |
| עעא                                                                                                    |                       | SAVE                   | CANCED  |  |  |

You can add filters using the menu item ADD.

Go to Security → Stateful Inspection → Edit Filters → ADD.

2

| VPN Acc<br>[SECUR] | cess 25 Setup Tool<br>ITY][STATEFUL INSPECTION][AI | DD]             | Bintec Access | Networks GmbH<br>vpn25 |
|--------------------|----------------------------------------------------|-----------------|---------------|------------------------|
|                    | Source<br>Destination<br>Edit Addresses >          | internal<br>ANY | network       |                        |
|                    | Service<br>Edit Services >                         | http            |               |                        |
|                    | Action                                             | accept          |               |                        |
|                    | SAVE                                               |                 | CANCEL        |                        |
|                    |                                                    |                 |               |                        |

The following fields are relevant:

| Field       | Meaning                                              |
|-------------|------------------------------------------------------|
| Source      | Source IP address or alias name for this.            |
| Destination | Destination IP address or alias name for this.       |
| Service     | Service that is to match the filter.                 |
| Action      | Action to be taken if the service matches the filter |

Table 2-3: Relevant fields in SECURITY → STATEFUL INSPECTION → EDIT FILTERS → ADD

Proceed as follows to define the necessary settings:

- Enter the alias for your internal network under Source, e.g. internal network.
- Set **DESTINATION** to ANY.
- Set SERVICE to http.
- Set **ACTION** to accept.
- Press **SAVE** to confirm your entries.

You have now configured a filter that allows HTTP from the internal network to any IP address.

Configure all the other filters required in a similar way to the example above. The complete filter rule chain looks like this:

#### ■ Go to Security → Stateful Inspection → Edit Filters.

| VPN Access 25 Setup To<br>[SECURITY][STATEFUL IN                                                               | ol<br>SPECTION][FILTER                                   | Bintec<br>S]: Configur                                | Access Networ<br>ation                                   | ks GmbH<br>vpn25 |
|----------------------------------------------------------------------------------------------------|----------------------------------------------------------|-------------------------------------------------------|----------------------------------------------------------|------------------|
| Stateful Inspection Filter List:<br>Press 'u' to move Filter up or press 'd' to move Filter down.              |                                                          |                                                       |                                                          |                  |
| Pos. Source<br>1 internal network<br>2 internal network<br>3 internal network<br>4 administrator<br>5 director | Destination<br>ANY<br>ANY<br>ANY<br>routeraddress<br>ANY | Service<br>http<br>http (SSL)<br>dns<br>telnet<br>any | Action<br>accept<br>accept<br>accept<br>accept<br>accept |                  |
| ADD                                                                                                    | DELETE                                                   | SAVE                                                  |                                                          | CANCEL           |
|                                                                                                    |                                                          |                                                       |                                                          |                  |

If you wish to change the sequence of the filters, you can tag a filter and move it up with "u" or down with "d".

You have now configured a filter rule chain that meets all the requirements of the scenario.

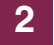

# 3 Activating SIF

```
■ Go to Security → Stateful Inspection.
```

VPN Access 25 Setup Tool Bintec Access Networks GmbH [SECURITY][STATEFUL INSPECTION]: Static settings vpn25 Stateful Inspection Firewall global settings: Adminstatus : enable Local Filter : disable Full Filtering : enable Logging level : all Edit Filters > Edit Services > Edit Addresses > Advanced Settings > SAVE CANCEL

The following field is relevant:

| Field       | Meaning                                                                       |
|-------------|-------------------------------------------------------------------------------|
| Adminstatus | Determines whether the Stateful Inspection<br>Firewall is active or inactive. |

Table 3-1: Relevant field in **SECURITY -> STATEFUL INSPECTION** 

Proceed as follows to define the necessary settings:

- Set **ADMINSTATUS** to enable.
- Leave all the other settings as they are.
- Press SAVE to confirm your settings.

Return to the main menu and finally save your new configuration in the flash memory with **EXIT** and **Save as boot configuration and exit**.

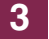

# 4 Important Information

- When the Stateful Inspection Firewall is activated for the first time, all the active sessions are first interrupted. If you have configured the device over Telnet, your Telnet session is also ended. If the SIF configuration is correct, you can set up the connection again. Cause of this behavior: The status of sessions that are still active cannot be covered by the SIF.
- The end of the filter rule chain is followed by an invisible deny. This means all connections not previously allowed by a filter are discarded.
- A detailed description of the Stateful Inspection Firewall can also be found in the Release Notes for software version 6.2.5.

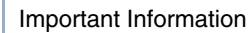

4

# 5 Result

## 5.1 Test

The administrator is allowed access to the gateway over Telnet in the following test, but other users are denied as no appropriate rule exists.

Enter the following in the command line of the respective PC:

```
c:\>telnet 192.168.0.1
```

You can show debug outputs in the command line using the command debug all&. This enables you to detect sessions that have been accepted or rejected by the SIF. Enter the following in the command line of the gateway for this purpose:

vpn25:> debug all&

11:14:31 DEBUG/INET: SIF: Accept administrator[100:192.168.0.20:1277]
-> routeraddress[1:192.168.0.1:23] telnet:6
11:15:21 DEBUG/INET: SIF: No Rule ignore 192.168.0.30:1294 ->
192.168.0.1:23 Proto:6

5

# 5.2 Overview of Configuration Steps

| Field       | Menu                                                                                         | Description               | Compulsory<br>field |
|-------------|----------------------------------------------------------------------------------------------|---------------------------|---------------------|
| Alias       | SECURITY $\rightarrow$ STATEFUL INSPECTION $\rightarrow$<br>EDIT ADDRESSES $\rightarrow$ ADD | e.g. internal network     | Yes                 |
| Mode        | SECURITY $\rightarrow$ STATEFUL INSPECTION $\rightarrow$<br>EDIT ADDRESSES $\rightarrow$ ADD | e.g. Address/Subnet       | Yes                 |
| IP Address  | SECURITY $\rightarrow$ STATEFUL INSPECTION $\rightarrow$<br>EDIT ADDRESSES $\rightarrow$ ADD | e.g. 192.168.0.0          | Yes                 |
| IP Mask     | Security $\rightarrow$ Stateful Inspection $\rightarrow$<br>Edit Addresses $\rightarrow$ ADD | e.g. 255.255.255.0        | Yes                 |
| Alias       | SECURITY $\rightarrow$ STATEFUL INSPECTION $\rightarrow$<br>EDIT SERVICES $\rightarrow$ ADD  | e.g. <i>ike (udp:500)</i> | Yes                 |
| Protocol    | SECURITY $\rightarrow$ STATEFUL INSPECTION $\rightarrow$<br>EDIT SERVICES $\rightarrow$ ADD  | e.g. <i>udp</i>           | Yes                 |
| Port        | SECURITY $\rightarrow$ STATEFUL INSPECTION $\rightarrow$<br>EDIT SERVICES $\rightarrow$ ADD  | 500                       | Yes                 |
| Range       | SECURITY $\rightarrow$ STATEFUL INSPECTION $\rightarrow$<br>EDIT SERVICES $\rightarrow$ ADD  | 1                         | Yes                 |
| Source      | Security → Stateful Inspection →<br>Edit Filters → ADD                                       | internal network          | Yes                 |
| Destination | Security → Stateful Inspection →<br>Edit Filters → ADD                                       | e.g. ANY                  | Yes                 |
| Service     | SECURITY $\rightarrow$ STATEFUL INSPECTION $\rightarrow$<br>EDIT FILTERS $\rightarrow$ ADD   | e.g. http                 | Yes                 |
| Action      | SECURITY $\rightarrow$ STATEFUL INSPECTION $\rightarrow$<br>EDIT FILTERS $\rightarrow$ ADD   | accept                    | Yes                 |
| Adminstatus | SECURITY -> STATEFUL INSPECTION                                                              | enable                    | Yes                 |